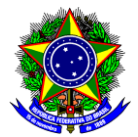

# **GUIA DO USUÁRIO**

Funcionalidade: Adesão a uma ata de registro de preço de outro órgão

Perfil de usuário: Solicitante Data: 21/03/2025 Versão: 2

| 1.Introdução2                                                                            |
|------------------------------------------------------------------------------------------|
| 2.Procurando uma ata para aderir3                                                        |
| 3.Solicitação ao fornecedor                                                              |
| 4. Abertura do processo eletrônico no SIPAC 5                                            |
| 5.Solicitando ao orgão gerenciador a adesão à ata7                                       |
| 6.Documentos para solicitação de adesão a uma ata de registro de preço de outro órgão 11 |
| 6.1.Formulário de Solicitação de Compra e Serviço12                                      |
| 6.2.Formalização da Demanda em Processo de Compra12                                      |
| 6.3.Pesquisa de preço 12                                                                 |
| 6.4.Nota Técnica                                                                         |
| 6.5.Justificativa da vantagem de adesão13                                                |
| 6.6.Estudos Preliminares em Processo de Compra13                                         |
| 6.7.Termo de Referência13                                                                |
| 6.8.Carta de aceite do órgão gerenciador da ata14                                        |
| 6.9.Carta de aceite do fornecedor15                                                      |
| 6.10.Certidões do fornecedor15                                                           |
| 6.11.Consulta ao cadin                                                                   |
| 6.12.Checklist da AGU 16                                                                 |
| 6.13.Despacho informativo para DPG16                                                     |
| 7.Referências                                                                            |
| Anexo I – Modelo de preenchimento da nota técnica18                                      |
| Apêndice I – Forma alternativa de buscar uma "carona" 22                                 |

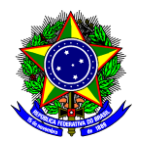

### 1. INTRODUÇÃO

A adesão a uma ata de registro de preço de outro órgão, comumente conhecida como "carona", ocorre quando um órgão não participante (aquele órgão que não participou dos procedimentos iniciais do processo licitatório), decide contratar o objeto licitado por um outro órgão (órgão gerenciador). Este procedimento está previsto no § 2º do artigo 86 da Lei nº 14.133/21, regulamentado, no âmbito federal, pelo Decreto nº 11.462/23.

Os §§ 4º, 5º e 8º trazem limitações à adesão:

a) não poderão exceder, por órgão ou entidade, a **50% (cinquenta por cento)** dos quantitativos dos itens do instrumento convocatório registrados na ata de registro de preços para o órgão gerenciador e para os órgãos participantes;

Ponto de<br/>atenção!Devido a esse parágrafo não é possível solicitar adesão a um item, no qual, o órgão gerenciador tenha<br/>atenção!atenção!licitado apenas uma unidade dele, pois o sistema não permite aderir a 0,5 unidade.

b) o quantitativo decorrente das adesões à ata de registro de preços não poderá exceder, na totalidade, ao dobro do quantitativo de cada item registrado na ata de registro de preços para o órgão gerenciador e órgãos participantes, independentemente do número de órgãos não participantes que aderirem;

c) os órgãos e entidades da Administração Pública **federal** não podem aderir à ata de registro de preços gerenciada por órgão ou entidade **estadual, distrital ou municipal**.

Assim, este guia visa orientar o requisitante sobre como solicitar adesão à uma ata de registro de preço de outro órgão.

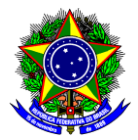

# 2. PROCURANDO UMA ATA PARA ADERIR

Existem diversas maneiras de procurar uma ata para aderir visando à aquisição/contratação do item desejado. Abaixo listamos uma das maneiras que podem auxiliar nessa busca:

2.1. No portal de compras do governo federal é possível **consultar os itens das atas** de registro de preço no seguinte link: <u>https://contratos.sistema.gov.br/transparencia.</u>

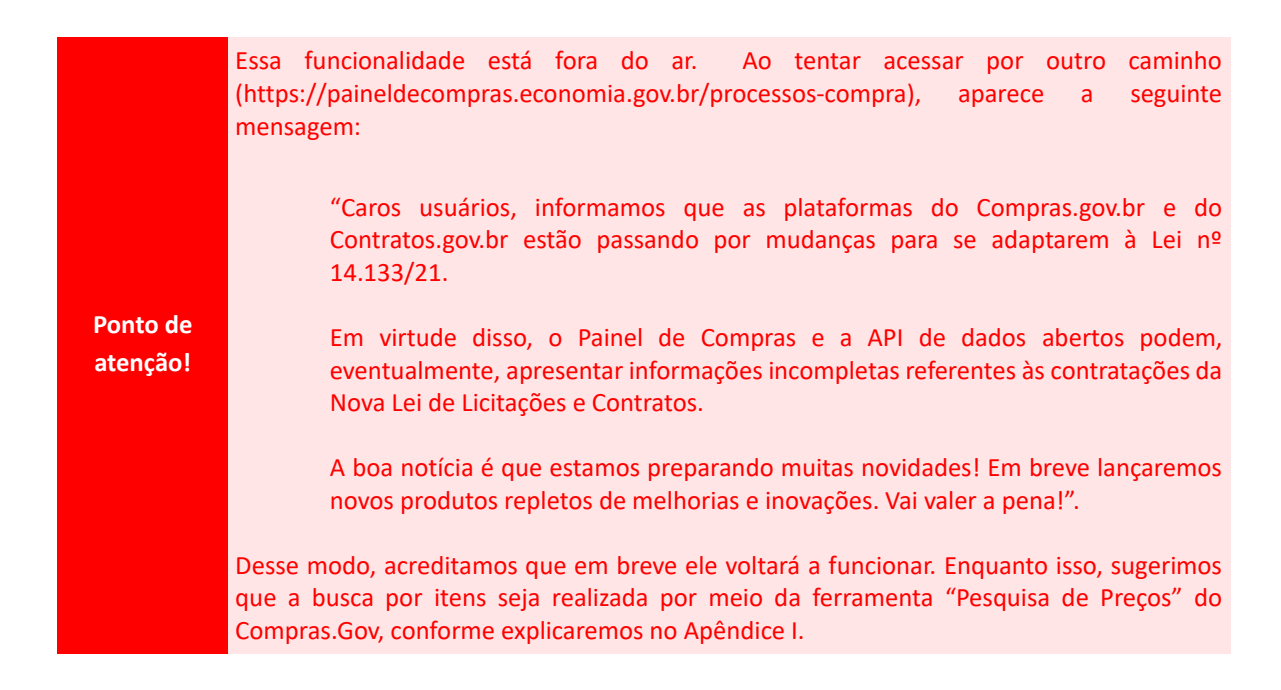

Essa busca pode ser realizada por palavras-chaves ou por meio de diversos critérios que podem ser selecionados no menu "Busca avançada":

| Con           | itratos.gov.br                                                                        |                                                     |
|---------------|---------------------------------------------------------------------------------------|-----------------------------------------------------|
| ≡ CO<br>Lista | nsultar Itens de Atas de Registro de Preços<br>de itens de Atas de Registro de Preços |                                                     |
| <b>☆</b> > \  | Visualizar                                                                            |                                                     |
|               | Palavra-chave                                                                         | Status:<br>Vigente                                  |
|               | Limpar Pesquisar Busca avançada                                                       | <ul> <li>○ Todos</li> <li>○ Não vigentes</li> </ul> |

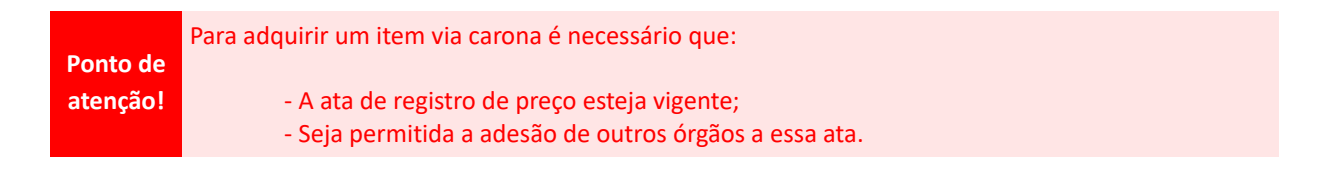

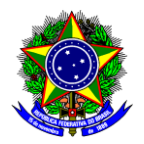

# 3. SOLICITAÇÃO AO FORNECEDOR

Conforme previsto no § 2º do artigo 86 da Lei nº 14.133/21, para que seja possível comprar um item de uma ata de registro de preço de um outro órgão, é necessário que o **fornecedor deste item e o órgão gerenciador** da ata aceitem à adesão.

Para obter a carta de aceite do fornecedor, deve-se enviar um e-mail com a solicitação. Abaixo apresentamos um modelo que pode ser utilizado:

Prezado [nome do fornecedor],

Solicitamos a gentileza de nos informar se teria interesse em fornecer os materiais/serviços descritos na tabela abaixo, sem cobrança de frete, por meio da adesão a ata de registro de preço [número da ata (XXX/XXXX)] gerenciada pelo órgão [nome e UASG do órgão]:

| Número do<br>item na ata     | Descrição<br>do item | CATMAT ou<br>CATSER | Unidade de<br>fornecimento | Quantidade<br>desejada | Valor<br>unitário | Valor total<br>por item |  |
|------------------------------|----------------------|---------------------|----------------------------|------------------------|-------------------|-------------------------|--|
| XX                           | XX                   | XX                  | XX                         | XX                     | XX                | XX                      |  |
| YY                           | YY                   | YY                  | YY                         | YY                     | YY                | YY                      |  |
|                              |                      |                     |                            |                        |                   |                         |  |
| Valor total a ser adquirido: |                      |                     |                            |                        |                   |                         |  |

A entrega deve ser [única ou parcelada em XX vezes] no seguinte endereço: [endereço de entrega].

Atenciosamente.

Tanto o e-mail de solicitação de adesão, assim como o e-mail resposta ou a carta de aceite, devem ser inseridos no sistema para solicitação de adesão ao órgão gerenciador, tal como explicado na seção 5, e no processo eletrônico no SIPAC, tal como explicado no item 6.9.

Ponto de atenção!

Para que seja possível o fornecimento de itens para órgãos públicos, é necessário que as empresas estejam sem débitos fiscais e trabalhistas. Portanto, antes de enviar um e-mail solicitando a carta de aceite do fornecedor, sugere-se que seja realizada a consulta da regularidade fiscal e trabalhista, tal como explicado na seção 6.10.

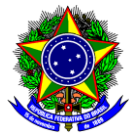

# 4. ABERTURA DO PROCESSO ELETRÔNICO NO SIPAC

Após o aceite do fornecedor do item, é necessário conseguir o aceite do órgão gerenciador da ata. No entanto, para solicitar a adesão ao órgão, o sistema exige o número do processo. Desse modo, nesta seção será demonstrado como abrir esse tipo de processo e na seção 5, como solicitar adesão ao órgão.

4.1. No SIPAC, na opção "Módulos", acesse o módulo "Protocolo". Em seguida, a opção "Menu". Clique na aba "Processos" e escolha a opção "Abrir Processos". Será aberta a janela a seguir:

|                                 | DADOS GERAIS DO PROCESSO                                                                                                    |            |     |
|---------------------------------|----------------------------------------------------------------------------------------------------|------------|-----|
| Tipo do Processo: 🖈             | AQUISIÇAO DE BENS OU SERVIÇOS POR ADESAO A ATA DE REGISTRO DE PREÇO (ARP) DE OUTRO                                                                                                    | <b>O</b> 1 |     |
| Processo eletrônico: *          | ◎ Sim 🔘 Não 🕐                                                                                                    |            |     |
|                                 | Todo o conteúdo deste processo (inclusive os documentos) deve estar cadastrado no sistema e<br>😤 suas tramitações serão feitas em meio eletrônico pelo SIPAC. Pois este tipo exige que ele seja<br>totalmente eletrônico. |            |     |
| Assunto Detalhado: \star        | AQUISIÇÃO/CONTRATAÇÃO DE XXXXXX (DESCREVER ITENS OU SERVIÇOS A SEREM<br>ADQUIRIDOS).                                                                                                    |            |     |
|                                 | (900 caracteres/81 digitados)                                                                                                    |            |     |
| Observação:                     |                                                                                                    |            |     |
|                                 | (4000 caracteres/0 digitados)                                                                                                    |            |     |
| A seguir, é opcional a indicaçã | io de interessados de acordo com a sua categoria dentro da instituição para a abertura do processo.                                                                                                    |            |     |
| DADOS DO INTERESSADO            |                                                                                                    |            |     |
| Categoria: *                    | Servidor ×                                                                                                    |            |     |
| Servidor: *                     |                                                                                                    |            |     |
| Notificar Interessado:          | ⊙ Sim ○ Não                                                                                                    |            |     |
| E-mail: *                       |                                                                                                    |            |     |
|                                 | Inserir                                                                                                    |            |     |
|                                 | 🞯: Excluir Interessado                                                                                                    |            |     |
| INTERESSADOS INSERIDOS NO F     | PROCESSO (1)                                                                                                    | Орç        | ões |
| Identificador Nome              | E-mail                                                                                                    | Тіро       |     |
| ###439#7 JAMILE CAM/            | ARGOS DE OLIVEIRA                                                                                                    | Servidor   | 0   |
|                                 |                                                                                                    |            |     |
|                                 | Cancelar Finalizar                                                                                                    |            |     |

4.2. Preencha os campos da seguinte forma:

- a) **Tipo de Documento**: Busque pelo nome "Aquisição de bens ou serviços por adesão a ata de registro de preço (ARP) de outro órgão";
- b) **Assunto Detalhado**: Escreva "Aquisição/Contratação de [XXXXXXX] (descrever **sucintamente** os itens a serem adquiridos ou os serviços a serem contratados)";
- c) Em **Dados do Interessado**: Informe a sua categoria, o seu nome e o seu e-mail.

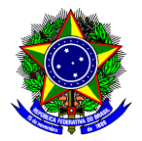

4.3. Clique em "Inserir" e depois em "Finalizar".

4.4. Será aberta uma janela com o resumo do processo, sendo que o número dele (nº protocolo) deve ser informado na solicitação de adesão à ata do órgão gerenciador.

|               | Dados Ge                                         | RAIS DO PROCESSO                       |                        |  |  |  |  |  |
|---------------|--------------------------------------------------|----------------------------------------|------------------------|--|--|--|--|--|
|               | Nº Protocolo: 23062.061079/2024-00 🗟             |                                        |                        |  |  |  |  |  |
| 0             | rigem do Processo: Interno                       |                                        |                        |  |  |  |  |  |
| Us            | Usuário de Autuação: JAMILE CAMARGOS DE OLIVEIRA |                                        |                        |  |  |  |  |  |
|               | Data de Cadastro: 06/12/2024                     |                                        |                        |  |  |  |  |  |
|               | Tipo do Processo: AQUISIÇÃO DE BENS OU SERVIÇO   | S POR ADESÃO A ATA DE REGISTRO DE PREÇ | O (ARP) DE OUTRO ÓRGÃO |  |  |  |  |  |
|               | Assunto Detalhado: AQUISIÇÃO/CONTRATAÇÃO DE XX   | XXXX (DESCREVER ITENS OU SERVIÇOS A SE | REM ADQUIRIDOS).       |  |  |  |  |  |
| ι             | Jnidade de Origem: COORDENAÇÃO DE LOGÍSTICA (11  | .54.01)                                |                        |  |  |  |  |  |
|               | Observação:                                      |                                        |                        |  |  |  |  |  |
|               | Situação: ABERTO                                 |                                        |                        |  |  |  |  |  |
| INTERESSADO   | s Deste Processo                                 |                                        |                        |  |  |  |  |  |
| Identificador | Nome                                             | E-mail                                 | Тіро                   |  |  |  |  |  |
| ###439#7      | JAMILE CAMARGOS DE OLIVEIRA                      |                                        | Servidor               |  |  |  |  |  |
|               | Adicio<br>Abrir                                  | nar Documentos<br>Novo Processo        |                        |  |  |  |  |  |

Ponto de Se o órgão permitir a adesão à ata, os documentos descritos na seção 6 devem ser adicionados a atenção! este processo eletrônico.

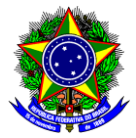

# 5. SOLICITANDO AO ORGÃO GERENCIADOR A ADESÃO À ATA

Para solicitar adesão ao órgão gerenciador da ata, faça o seguinte:

#### 5.1. Acesse o <u>ComprasGov</u>.

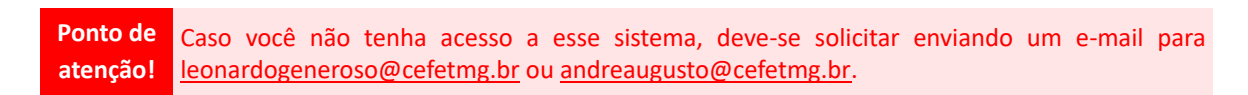

5.2. Acesse o menu "Gestão de Atas – Lei 14.133/2021". Será aberta a seguinte tela:

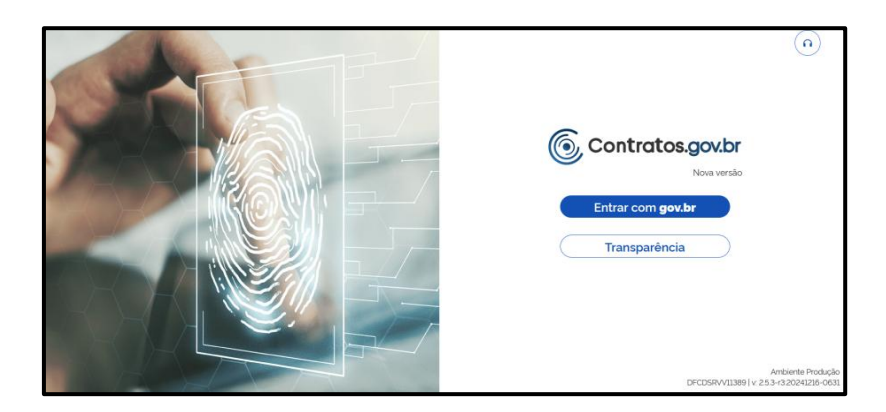

5.3. Faça login no gov.br e acesse o menu "Solicitar Adesão" >> "+ Solicitar Adesão". Na aba "Item(ns) para adesão", preencha os campos que deseja utilizar para a busca. Pelo menos um dos seguintes campos deve ser informado:

| Inidada Caranaiadara                  |   | Número de comme (Ano                                                                                          |                     |
|---------------------------------------|---|----------------------------------------------------------------------------------------------------|---------------------|
| Buscar registro                       | - | Buscar registro                                                                                               | Selecionar registro |
| Numero da ata/Ano                     |   | Fornecedor                                                                                                    | Unidade solicitante |
| Buscar registro                       | • | Buscar registro -                                                                                             | 153015-CEFET/MG     |
| tens da ata<br>Selecionar um registro | - | Mostrar atas registradas para enfrentamento dos<br>impactos decorrentes do estado de calamidade<br>pública? ① |                     |
|                                       |   | Não Sim                                                                                                    |                     |

Ponto de<br/>atenção!Somente será(ão) exibido(s) item(ns) de ata(s) de registro de preços vigentes, com quantidade<br/>disponível para adesão e que permitem adesão para a unidade solicitante.

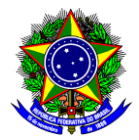

5.4. Busque pelo item que deseja aderir e clique em "+". Será aberta a seguinte tela:

| •                   | 154052 - CAF           | 90093/2024 | Pregão | - | 00467/2024 | 65.353.401/0001-70 -<br>COMERCIAL VENER LTDA<br>(001) | 00040 | SABONETE LÍQUIDO,<br>ASPECTO FÍSICO<br>LÍQUIDO<br>PERFUMADO ① |
|---------------------|------------------------|------------|--------|---|------------|-------------------------------------------------------|-------|---------------------------------------------------------------|
| Тіро                | MATERIAL               |            |        |   |            |                                                       |       |                                                               |
| Quantid             | ade Registrada 100,0   | 000        |        |   |            |                                                       |       |                                                               |
| Codigo I            | ltem 132239            |            |        |   |            |                                                       |       |                                                               |
| Valor Ur            | <b>nitário</b> 13,1100 |            |        |   |            |                                                       |       |                                                               |
| Vigência            | a 27/11/2024 - 27/1    | 1/2025     |        |   |            |                                                       |       |                                                               |
| Quantid             | ade Disponível para A  | desão 50   |        |   |            |                                                       |       |                                                               |
| Quantid<br>Valor To | lade Solicitada        |            |        |   |            |                                                       |       |                                                               |

5.5. Informe a quantidade que deseja solicitar do item para habilitar a seleção dele. Em seguida, selecione o(s) item(ns) que fará(ão) parte da solicitação de adesão. Podem ser incluídos quantos itens forem necessários, desde que sejam da mesma unidade gerenciadora e da mesma compra:

| •        | 154052 - CAF                          | 90093/2024 | Pregão - | 00467/2024 | 65.353.401/0001-70 -<br>COMERCIAL VENER LTDA<br>(001) | 00040 | SABONETE LÍQUIDO,<br>ASPECTO FÍSICO<br>LÍQUIDO<br>PERFUMADO | MATERIAL | 100,0000 | 132239 |
|----------|---------------------------------------|------------|----------|------------|-------------------------------------------------------|-------|-------------------------------------------------------------|----------|----------|--------|
| Valor U  | nitário 13,1100                       |            |          |            |                                                       |       |                                                             |          |          |        |
| Vigênci  | a 27/11/2024 - 27                     | /11/2025   |          |            |                                                       |       |                                                             |          |          |        |
| Quantio  | lade Disponível para                  | Adesão 50  |          |            |                                                       |       |                                                             |          |          |        |
| Quantic  | lade Solicitada                       | _          |          |            |                                                       |       |                                                             |          |          |        |
| 50       | \$                                    |            |          |            |                                                       |       |                                                             |          |          |        |
| Valor To | otal para Adesão R\$ (                | 655,50     |          |            |                                                       |       |                                                             |          |          |        |
| •        | 154052 - CAF                          | 90093/2024 | Pregão - | 00467/2024 | 65.353.401/0001-70 -<br>COMERCIAL VENER LTDA<br>(001) | 00006 | BORRIFADOR,<br>MATERIAL PLÁSTICO,<br>TIPO SPRAY,<br>CONTEND | MATERIAL | 300,0000 | 103055 |
| Valor U  | nitário 4,0300                        |            |          |            |                                                       |       |                                                             |          |          |        |
| Vigênci  | a 27/11/2024 - 27                     | /11/2025   |          |            |                                                       |       |                                                             |          |          |        |
| Quantio  | Quantidade Disponível para Adesão 150 |            |          |            |                                                       |       |                                                             |          |          |        |
| Quantio  | dade Solicitada                       |            |          |            |                                                       |       |                                                             |          |          |        |
| Valor To | otal para Adesão R\$ 6                | 604,50     |          |            |                                                       |       |                                                             |          |          |        |

Ponto de atenção! O limite da quantidade solicitada por unidade é de 50% da quantidade registrada para o item, desde que não tenha sido atingida a quantidade total permitida para adesões. Assim, no exemplo acima, o máximo que pode solicitar é 50 unidades do sabonete líquido perfumado e 150 do borrifador.

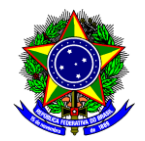

5.6. Após selecionar todos os itens, clique no botão 🐡, localizado no final da tela. Será aberta a aba de "Justificativa e Anexos":

| Item(ns) para adesãoJustificativa e anexos                                                                                                    |                                                           |
|----------------------------------------------------------------------------------------------------|-----------------------------------------------------------|
| Processo adesão *                                                                                                    |                                                           |
| Justificativa da vantagem da adesão '                                                                                                    | Anero justificativa *                                     |
| Caracteres digitados     For inalizada demonstração de que os valores registrados estão compatíveis com os valores     praticados pelos mercado, nos termos da Lei (4.133/2021 (4/t.23 e Art. 86, 52°, inc. 10?     Não Sm | Anexo demonstração -                                      |
| Houve prévia consulta e aceitação do fornecedor, nos termos da Lei 14.133/2021 (Art. 86, §2º, inc. III)?           Não         Sim                                                                                         | Anexo aceitação '                                         |
|                                                                                                    | (W) (S Cancelar) (B' Salvar rascunho) (B Solicitar adesão |

- 5.7. Preencha os campos da seguinte forma:
  - a) **Processo de adesão**: informe o número do processo relacionado à adesão, tal como explicado na seção 4;
  - b) Justificativa da vantagem da adesão: informe a justificativa para a solicitação de adesão;
  - c) Anexo justificativa: selecione e realize o upload da "Justificativa da vantagem de adesão", tal como explicado no item 6.5.

Ponto de Sugere-se que o conteúdo da "Justificativa da vantagem de adesão" seja inserido no campo atenção! referente à alínea "b".

- Anexo demonstração: selecione e realize o upload da "Nota Técnica", tal como explicado no item 6.4., de modo a comprovar que os valores registrados estão compatíveis com os valores praticados pelo mercado;
- e) **Anexo aceitação**: selecione e realize o upload dos arquivos correspondentes a prévia consulta e aceitação do fornecedor, tal como explicado na seção 3.

Se desejar adquirir/contratar um item isolado pertencente a um lote, aparecerão mais dois campos a serem preenchidos:

- a) Justificativa de item isolado pertencente a um lote: informe a justificativa de solicitação de item isolado pertencente a um lote;
- b) Anexo justificativa item isolado: selecione e realize o upload dos arquivos correspondentes ao campo anterior.

Ponto de Sugere-se que a justificativa informada na alínea "a" seja inserida em um documento e anexada atenção! à alínea "b".

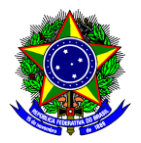

5.8. Responda "sim" às seguintes perguntas:

- a) Foi realizada demonstração de que os valores registrados estão compatíveis com os valores praticados pelo mercado, nos termos da Lei 14.133/2021?
- b) Houve prévia consulta e aceitação do fornecedor, nos termos da Lei 14.133/2021?

5.9. Finalizada a inclusão das informações necessárias, clique em "Solicitar Adesão". A solicitação é registrada e você será direcionado para a tela de listagem das solicitações.

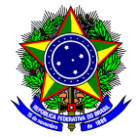

# 6. DOCUMENTOS PARA SOLICITAÇÃO DE ADESÃO A UMA ATA DE REGISTRO DE PREÇO DE OUTRO ÓRGÃO

Para instrução de um processo visando aderir a uma ata de registro de preço de outro órgão, o solicitante deverá providenciar os artefatos listados no quadro a seguir:

|    | DOCUMENTO                                     | ORIGEM                                                                                                    |
|----|-----------------------------------------------|----------------------------------------------------------------------------------------------------|
| 1  | Formulário de solicitação de compra e serviço | Documento a ser cadastrado no<br>módulo Protocolo/SIPAC, tal como<br>explicado no <b>item 6.1</b> deste guia. |
| 2  | Formalização da demanda em processo de compra | Documento gerado no<br>Compras.Gov, tal como explicado<br>no <b>item 6.2</b> deste guia.                      |
| 3  | Pesquisa de preços                            | Documento a ser elaborado pelo<br>solicitante, tal como explicado no<br><b>item 6.3</b> deste guia.           |
| 4  | Nota Técnica                                  | Documento a ser elaborado pelo<br>solicitante, tal como explicado no<br><b>item 6.4</b> deste guia.           |
| 5  | Justificativa da vantagem de adesão           | Documento a ser elaborado pelo<br>solicitante, tal como explicado no<br><b>item 6.5</b> deste guia.           |
| 6  | Estudos Preliminares em Processo de Compra    | Documento gerado no<br>Compras.Gov, tal como explicado<br>no <b>item 6.6</b> deste guia.                      |
| 7  | Termo de Referência                           | Documento gerado no<br>Compras.Gov, tal como explicado<br>no <b>item 6.7</b> deste guia.                      |
| 8  | Carta de aceite do órgão gerenciador da ata   | Documento que deve ser obtido<br>pelo solicitante, tal como explicado<br>no <b>item 6.8</b> deste guia.       |
| 9  | Carta de aceite do Fornecedor                 | Documento que deve ser obtido<br>pelo solicitante, tal como explicado<br>no <b>item 6.9</b> deste guia.       |
| 10 | Certidões do Fornecedor                       | Documento que deve ser obtido<br>pelo solicitante, tal como explicado<br>no <b>item 6.10</b> deste guia.      |
| 11 | Consulta ao CADIN                             | Documento que deve ser obtido<br>pelo solicitante, tal como explicado<br>no <b>item 6.11</b> deste guia.      |
| 12 | Checklist da AGU                              | Documento a ser preenchido pelo<br>solicitante, tal como explicado no<br><b>item 6.12</b> deste guia.         |
| 13 | Despacho informativo para DPG                 |                                                                                                    |

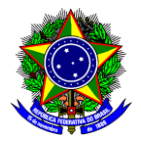

#### 6.1. FORMULÁRIO DE SOLICITAÇÃO DE COMPRA E SERVIÇO

O "Formulário de solicitação de compra e serviço" possui um modelo cadastrado no SIPAC e deve ser preenchido pelo solicitante com as informações sobre os itens a serem adquiridos ou contratados. Após o preenchimento, deve ser assinado pelo solicitante, pela sua chefia imediata e pelos fiscais. Por conter dados pessoais (CPF), fineza inserir o documento como RESTRITO.

#### 6.2. FORMALIZAÇÃO DA DEMANDA EM PROCESSO DE COMPRA

O documento de formalização de demanda (DFD) deve ser preenchido no Sistema de Planejamento e Gerenciamento de Contratações (PGC), no Compras.Gov. **Após a aprovação da autoridade competente**, deve-se exportar esse documento e inserir no processo.

Caso tenha dúvidas em relação ao seu preenchimento, está disponível na página "Guias", localizada no menu "Compras" do <u>site da CLOG</u>, o documento que orienta os solicitantes sobre como cadastrar o documento de formalização de demanda (DFD).

Ponto de<br/>atenção!Caso você não tenha acesso a esse sistema, deve-se solicitar enviando um e-mail para<br/>atenção!atenção!leonardogeneroso@cefetmg.brou andreaugusto@cefetmg.br

#### 6.3. PESQUISA DE PREÇO

A pesquisa de preços num processo que visa à adesão a uma ata de registro de preço de outro órgão deve demonstrar que os valores registrados estão compatíveis com os valores praticados pelo mercado.

Caso tenha dúvidas em relação ao seu preenchimento, está disponível na página "Guias", localizada no menu "Compras" do <u>site da CLOG</u>, o documento que orienta os solicitantes sobre como realizar uma pesquisa de preços (Guia "Pesquisa de Preços" ou Guia "Ferramenta Pesquisa de Preços").

Ponto de atenção! Recomenda-se que após a realização da pesquisa de preço, que todos os documentos sejam concatenados em um único documento no formato PDF e seja adicionado ao SIPAC utilizando como "Tipo de Documento": Orçamento.

#### 6.4. NOTA TÉCNICA

Os dados levantados na pesquisa de preços e a metodologia aplicada para obtenção do preço de referência devem ser objeto de nota técnica, que, a princípio, tem formatação livre, sendo as limitações impostas pela IN SEGES/ME nº 65/2021, apenas de conteúdo (mínimo).

No Anexo I, encontra-se um modelo para ser utilizado.

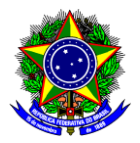

#### 6.5. JUSTIFICATIVA DA VANTAGEM DE ADESÃO

Deve-se apresentar uma justificativa da vantagem da adesão, inclusive em situações de provável desabastecimento ou de descontinuidade de serviço público. Essa justificativa depende da necessidade de cada setor/departamento, todavia, para fins didáticos apresentamos abaixo um exemplo:

O [setor/departamento] do Centro Federal de Educação Tecnológica de Minas Gerais (CEFET/MG) necessita adquirir/contratar [item desejado], pois [explicação da urgência para adquirir o item]. Assim, devido ao surgimento inesperado dessa demanda, foram realizadas consultas às atas de registro de preços vigentes no portal de Compras Governamentais (contratos.gov.br). Identificou-se o pregão [número do pregão], realizado pela UASG [número da UG e nome do órgão gerenciador], em que a empresa [nome e CNPJ do fornecedor] foi vencedora do item [número do item], cujas especificações atendem às necessidades do CEFET/MG.

Após pesquisa de preços verificou-se que os valores propostos superam o valor registrado na Ata de Registro de Preços (ARP) mencionada, evidenciando que a adesão a essa ata gerará uma economia significativa para a Administração.

Adicionalmente, foi confirmada a conformidade das especificações técnicas dos itens com as necessidades do CEFET/MG. Portanto, a adesão a essa ata de registro de preços atende aos princípios da vantajosidade, economicidade, eficácia e eficiência, uma vez que o item a ser adquirido já foi validado por outro órgão federal, garantindo que atenderá adequadamente a demanda do CEFET/MG. Além disso, assegura presteza, celeridade e um pronto atendimento às necessidades desta Instituição.

Atenciosamente,

#### 6.6. ESTUDOS PRELIMINARES EM PROCESSO DE COMPRA

O estudo técnico preliminar (ETP) é um documento constitutivo da primeira etapa do planejamento de uma contratação que caracteriza o interesse público envolvido e a sua melhor solução, dando base ao termo de referência a ser elaborado caso se conclua pela viabilidade da contratação. Ele deve ser preenchido no Compras.Gov.

Ponto de<br/>atenção!Caso você não tenha acesso a esse sistema, deve-se solicitar enviando um e-mail para<br/>atenção!leonardogeneroso@cefetmg.brou andreaugusto@cefetmg.br

#### 6.7. TERMO DE REFERÊNCIA

O termo de referência (TR) é o documento necessário para a contratação de bens e serviços e deve ser preenchido no Compras.Gov.

Ponto de<br/>atenção!Caso você não tenha acesso a esse sistema, deve-se solicitar enviando um e-mail para<br/>atenção!leonardogeneroso@cefetmg.brou andreaugusto@cefetmg.br.

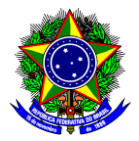

### 6.8. CARTA DE ACEITE DO ÓRGÃO GERENCIADOR DA ATA

Para obter a carta de aceite do órgão gerenciador da ata, faça o seguinte:

#### 6.8.1. Acesse o <u>ComprasGov</u>.

Ponto de<br/>atenção!Caso você não tenha acesso a esse sistema, deve-se solicitar enviando um e-mail para<br/>andreaugusto@cefetmg.br.

6.8.2. Acesse o menu "Gestão de Atas – Lei 14.133/2021". Será aberta a seguinte tela:

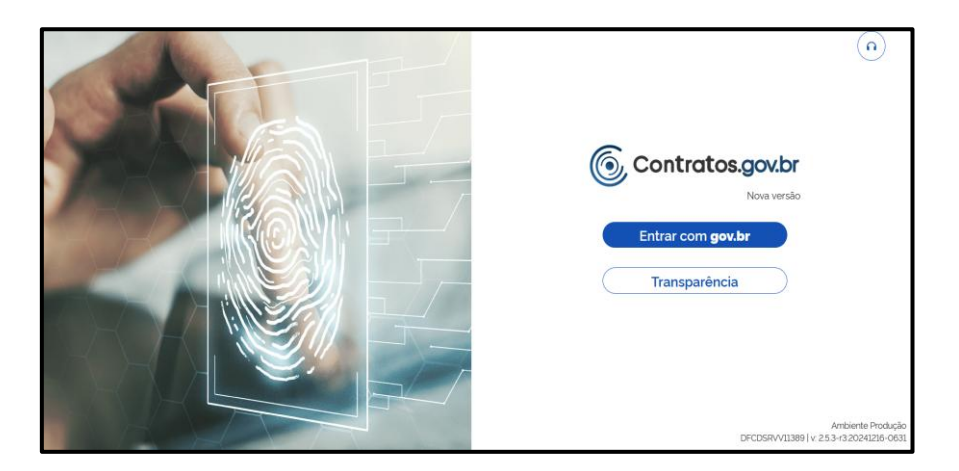

6.8.3. Faça login no gov.br e acesse o menu "Solicitar Adesão". Busque pela sua solicitação e se tiver sido aceita, clique em "Visualizar":

| Solicitar adesão > Lista Solicitar adesão Exibindo 1 a 25 de 67 registros (filtrados | de 25.653 registros) |                              |                      |                      | Pesqui | sar |   |
|--------------------------------------------------------------------------------------|----------------------|------------------------------|----------------------|----------------------|--------|-----|---|
| Situação                                                                             | Nº Solicitação       | Unidade Gerenciadora         | Número da compra/ano | Modalidade da compra | Ações  |     |   |
| Em elaboração                                                                        | 00001/2024-R         | 158350 - IFRR/CAMPUS B.VISTA | 90054/2024           | 05 - Pregão          | 0      | ß   | Ŧ |
| Aceita                                                                               | 00062/2024           | 158516 - IFSC                | 31009/2023           | 05 - Pregão          | 0      | 0   |   |
| Aceita                                                                               | 00061/2024           | 158516 - IFSC                | 31009/2023           | 05 - Pregão          | 0      | 0   |   |
| Aceita                                                                               | 00060/2024           | 158154 - IF DE SAO PAULO     | 00047/2023           | 05 - Pregão          | 0      | 0   |   |
| Aceita                                                                               | 00059/2024           | 158313 - FORTALEZA           | 00007/2023           | 05 - Pregão          | 0      | 0   |   |
| Aceita                                                                               | 00058/2024           | 201057 - CENTRAL/MGI         | 00006/2023           | 05 - Pregão          | 0      | 0   |   |
| Enviada para aceitação                                                               | 00057/2024           | 160049 - 10° D SUP           | 90012/2024           | 05 - Pregão          | 0      | 0   |   |

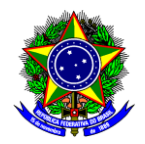

| 6.8.4. | Será aberta | uma tela com a | solicitação  | realizada. Clic | que em imi | primir e salve | em PDF: |
|--------|-------------|----------------|--------------|-----------------|------------|----------------|---------|
| 0.0.1. |             |                | i soncitação | reanzada. ene   |            |                |         |

| 🖡 🗦 Solicitar adesão 🗦 Visualiza                                                                                                    | 1                                                                                                    |                                                               |                                                                                                    |                |
|----------------------------------------------------------------------------------------------------|----------------------------------------------------------------------------------------------------|---------------------------------------------------------------|----------------------------------------------------------------------------------------------------|----------------|
|                                                                                                    |                                                                                                    |                                                               | [                                                                                                    | 8              |
| Nº Solicitação:                                                                                                    | 00062/2024                                                                                                    |                                                               |                                                                                                    |                |
| Unidade<br>Gerenciadora:                                                                                                    | 158516 - IFSC                                                                                                    |                                                               |                                                                                                    |                |
| Número da compra/<br>ano:                                                                                                    | 31009/2023                                                                                                    |                                                               |                                                                                                    |                |
| Modalidade da<br>compra:                                                                                                    | 05 - Pregão                                                                                                    |                                                               |                                                                                                    |                |
| Situação:                                                                                                    | Aceita                                                                                                    |                                                               |                                                                                                    |                |
| Responsável:                                                                                                    |                                                                                                    |                                                               |                                                                                                    |                |
| Texto Justificativa:                                                                                                    | A adoção da modalidade de carona para esta contratação é vantajosa, pois permite aproveltar condições já negociadas<br>contratação mais ágil e economicamente eficiente. Neste caso, o valor desta ate astá abaixo do praticado no mercado.<br>instituição erefroya e aconomica de encursos. Atém disos, a carone avéng astos aciónciaise o portoingamento de prazos<br>atendimento imediato às nossas necessidades de aquisição. Essa abordagem otimiza tanto os recursos administrativos<br>ja estabelecidos em adas existentes e garanítindo a compatibilidade dos itens com as exigências específicas da instituiça<br>une economia, praticidade e conformidade com os regulamentos vigentes. | s em proce<br>o que rep<br>envolvido<br>quanto o<br>ão. Dessa | essos licitatórios prévios, resultando em uma<br>resenta um beneficio financeiro direto para a<br>os em um novo processo licitatório, assegurando o<br>financeiros, utilizando parámetros e especificação<br>forma, assegura-se um processo de aquisição qu | o<br>Ses<br>Ie |
| Anexo Justificativa:                                                                                                    | Nome                                                                                                    |                                                               | Visualizar                                                                                                    |                |
|                                                                                                    | JUSTIFICATIVA ITEM 08 pdf                                                                                                    |                                                               | 0                                                                                                    |                |
| Foi realizada<br>demonstração de que<br>os valores registrados<br>estão<br>compatíveis com os<br>valores praticados<br>pelo mercado,<br>nos termos da Lei<br>14.133/2021 (Art.23 e<br>Art. 86, §2º, inc. ID? | Sim                                                                                                    |                                                               |                                                                                                    |                |
| Anexo Demonstração:                                                                                                    | Nome                                                                                                    | Visualizi                                                     | ar                                                                                                    |                |
|                                                                                                    | justifiva preco 80f.pdf                                                                                                    | 0                                                             |                                                                                                    |                |

#### 6.9. CARTA DE ACEITE DO FORNECEDOR

A carta de aceite do fornecedor refere-se à carta/e-mail descrita(o) na seção 3. Concatene em um único documento em formato PDF a sua solicitação de adesão à ata e a carta de aceite do fornecedor.

#### 6.10. CERTIDÕES DO FORNECEDOR

É necessário obter duas certidões do fornecedor:

a) SICAF (Sistema de Cadastramento Unificado de Fornecedores): O SICAF é obtido no Sistema de Planejamento e Gerenciamento de Contratações (PGC), no Compras.Gov. Atualmente o link de acesso fica na página 3 do "Acesso Rápido". Ao entrar no sistema, acesse os seguintes menus para obter a certidão necessária:

Consulta >> Situação do fornecedor >> Digite o CNPJ do fornecedor >> Pesquisar

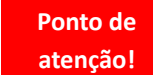

Caso você não tenha acesso a esse sistema, deve-se solicitar enviando um e-mail para <u>leonardogeneroso@cefetmg.br</u> ou <u>andreaugusto@cefetmg.br</u>.

b) Certidão Consolidada de Pessoa Jurídica: Essa certidão é obtida no seguinte link <u>https://certidoes-apf.apps.tcu.gov.br/.</u>

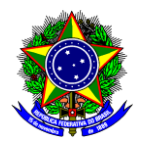

#### 6.11. CONSULTA AO CADIN

O Cadastro Informativo de Créditos não Quitados do Setor Público Federal (Cadin) é um banco de dados no qual estão registrados os nomes de pessoas em débito com órgãos e entidades federais. Essa certidão é obtida no seguinte link <u>https://cadin.pgfn.gov.br/#/home</u>.

Ponto de<br/>atenção!Caso você não tenha acesso a esse sistema, deve-se solicitar enviando um e-mail para<br/>marcos@cefetmg.bratenção!marcos@cefetmg.brou jamile@cefetmg.br

#### 6.12. CHECKLIST DA AGU

É uma lista de verificação formulada pela AGU que materializa a avaliação da conformidade legal e da suficiência da instrução processual. É possível acessá-la no seguinte link:

https://www.gov.br/agu/pt-br/composicao/cgu/cgu/modelos/licitacoesecontratos/14133/listas-deverificacao.

No caso das caronas, preencha e insira no processo o checklist denominado de: "Lista de Verificação Adesão à Ata de Registro de Preços Lei 14.133".

Ponto de Recomenda-se que sempre que for instruir um processo acesse o link em vez de baixar o documento, atenção! pois esses documentos são frequentemente atualizados.

#### 6.13. DESPACHO INFORMATIVO PARA DPG

Elabore um despacho informativo para Diretoria de Planejamento e Gestão (DPG) contendo:

- a) o número do item na ata que pretende aderir;
- b) a descrição do item que pretende adquirir/contratar;
- c) a unidade de fornecimento do item;
- d) a quantidade do item a ser adquirida/contratada;
- e) valor do item e valor total da adesão;
- f) UASG do órgão gerenciador da ata;
- g) fornecedor do item;
- h) justificativa da vantagem da adesão.

Veja abaixo um exemplo deste Despacho:

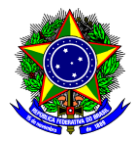

À Diretoria de Planejamento e Gestão,

Senhor Diretor,

Encaminhamos o presente processo para aquisição de materiais de consumo por meio de Adesão à Ata de Registro de Preços da UASG Gerenciadora 153254 - Administração Geral - UFMG, na forma detalhada a seguir:

| Número<br>do item<br>na ata | Descrição<br>do item | CATMAT<br>ou<br>CATSER       | Unidade de<br>fornecimento | Fornecedor do<br>item | Quantidade<br>desejada | Valor<br>unitário | Valor total<br>por item |  |  |
|-----------------------------|----------------------|------------------------------|----------------------------|-----------------------|------------------------|-------------------|-------------------------|--|--|
| XX                          | XX                   | XX                           | XX                         | XX                    | XX                     | XX                | XX                      |  |  |
| YY                          | YY                   | YY                           | YY                         | YY                    | YY                     | YY                | YY                      |  |  |
|                             |                      |                              |                            |                       |                        |                   |                         |  |  |
|                             |                      | Valor total a ser adquirido: |                            |                       |                        |                   |                         |  |  |

Esclarecemos que se trata de demanda emergencial em razão da realização de concurso para técnico-administrativo e docentes do CEFET-MG. Assim, como não teríamos tempo hábil para realização da licitação, após verificado que os valores registrados na referida ata estão compatíveis com os valores praticados pelo mercado, optou-se pela realização dessa adesão.

Atenciosamente,

# 7. REFERÊNCIAS

Brasil. Advocacia-Geral da União. Ministério da Gestão e Inovação em Serviços Públicos. Instrumento de padronização dos procedimentos de contratação, 2023. Disponível em: <u>instrumento-de-padronizacao-dos-procedimento-de-contratacao-agu-fev-2024.pdf</u>

Lei n. 14.133, de 1º de abril de 2021. Institui normas para licitações e contratos da Administração Pública. Disponível em: <u>https://www.planalto.gov.br/ccivil\_03/\_ato2019-2022/2021/lei/l14133.htm</u>

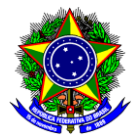

# ANEXO I – MODELO DE PREENCHIMENTO DA NOTA TÉCNICA

(os itens destacados de vermelho devem ser preenchidos e/ou retirados da nota técnica, se não se aplicarem a pesquisa de preço realizada)

#### I – OBJETO DA CONTRATAÇÃO

1.1. O objeto da presente contratação é a aquisição/contratação de [XXXXXXX] para o setor/departamento [XXXXXXX] do CEFET-MG, na forma descrita a seguir:

| Item      | CATMAT ou CATSER | Unidade de Fornecimento | Quantidade |
|-----------|------------------|-------------------------|------------|
| [XXXXXXX] | [XXXXXX]         | [XXXXXX]                | [XXXXXXX]  |
| [XXXXXX]  | [XXXXXX]         | [XXXXXX]                | [XXXXXX]   |
| [XXXXXX]  | [XXXXXXX]        | [XXXXXX]                | [XXXXXX]   |

#### II- PARÂMETROS CONSULTADOS

2.1. Para demonstrar que os valores registrados estão compatíveis com os valores praticados pelo mercado, realizou-se pesquisa de preços utilizando os parâmetros dos incisos X e Y [especificar o(s) inciso(s)] da IN SEGES/ME n° 65/2021, conforme discriminado na tabela abaixo:

Observação: no caso de mais de um item, especificar por item ou pelo conjunto de itens que utilizem o mesmo parâmetro. Exemplo:

| Nº do item(ns) | Parâmetros utilizados                                             | Justificativa para escolha                 |
|----------------|-------------------------------------------------------------------|--------------------------------------------|
| 1, 2 e 7       | [Indicar o parâmetro ou a combinação de parâmetros utilizados]    | [Apresentar justificativas para a escolha] |
| 3, 4, 5 e 6    | [Indicar o parâmetro ou a combinação<br>de parâmetros utilizados] | [Apresentar justificativas para a escolha] |
|                |                                                                   |                                            |

2.2. Foram priorizadas a consulta aos sistemas oficiais de governo e a contratações similares realizadas pela Administração Pública, em conformidade com o artigo 5º, parágrafo 1, da IN SEGES/ME n° 65/2021. Esses resultados estão constantes no relatório e são oriundos das bases de dados do Compras.gov.br – sistema oficial do poder executivo federal. Porém, para os itens 1 e 2 não foram encontrados resultados suficientes que pudessem atender, per si, o disposto no caput do art. 6º da IN SEGES/ME n° 65/2021, situação pela qual foram incorporados preços de outras fontes de pesquisa especificadas no relatório anexo.

2.2. Não foram priorizados os parâmetros do artigo 5º, incisos I e II da IN Seges/ME nº 65/2021, porque [apresentar as justificativas tais quais: não foram encontrados resultados suficientes etc.].

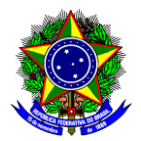

2.3. Na consulta direta com fornecedores, foi enviada comunicação às seguintes empresas:

| Fornecedor           | Apresentou resposta?                                     | Justificativa para escolha                    |  |  |
|----------------------|----------------------------------------------------------|-----------------------------------------------|--|--|
| [Nome do fornecedor] | S / N<br>(em caso positivo, indicar<br>sequencial/folha) | [Apresentar justificativas<br>para a escolha] |  |  |
| [Nome do fornecedor] | S / N<br>(em caso positivo, indicar<br>sequencial/folha) | [Apresentar justificativas<br>para a escolha] |  |  |
|                      | · · · ·                                                  |                                               |  |  |

2.4. A pesquisa de preço considerou o mínimo de três cotações, nos termos do artigo 6º, parágrafo 5, da IN SEGES/ME n° 65/2021.

OU

2.4. Não foi possível a obtenção do mínimo de três preços para demonstrar que os valores registrados estão compatíveis com os valores praticados pelo mercado, pois [apresentar justificativas].

#### **III- SÉRIE DE PREÇOS COLETADOS**

3.1. A série de preços coletados consta em anexo a essa nota técnica de análise crítica de pesquisa de preços.

OU

3.1. A série de preços coletados consta em anexo no documento SIPAC [xx] deste processo.

#### IV- METODOLOGIA PARA OBTENÇÃO DO PREÇO ESTIMADO

Observação: especificar por item ou conjunto de itens, se o for caso, quando utilizado o mesmo método.

4.1. A obtenção do preço estimado de cada item deu-se com base na [média/menor preço/mediana] dos valores obtidos na pesquisa de preços, em razão [apresentar justificativa para a escolha da metodologia].

| Nº do item | Método utilizado          | Justificativa para escolha                 |
|------------|---------------------------|--------------------------------------------|
| 1          | média/mediana/menor/outro | [Apresentar justificativas para a escolha] |
| 2, 3 e 4   | média/mediana/menor/outro | [Apresentar justificativas para a escolha] |
|            |                           |                                            |

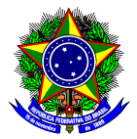

|                      | Se forem obtidas cotações a partir do critério I do art. 5 da IN SEGES/ME n° 65/2021 (sistemas oficiais do governo), sugere-se adotar como metodologia de obtenção de preço estimado a <b>mediana ou a média</b> , a depender do coeficiente de variação (CV), sendo que:                       |
|----------------------|----------------------------------------------------------------------------------------------------|
| Ponto de<br>atenção! | a) Para pesquisa de preços cujo CV seja menor que 20%, adota-se a média;<br>b) Para pesquisa de preços cujo CV seja maior que 20%, adota-se a mediana.                                                                                                    |
|                      | Se forem obtidas cotações a partir dos critérios II, III, IV e V do art. 5 da IN SEGES/ME n° 65/2021, sugere-<br>se adotar como metodologia de obtenção de preço estimado o <b>menor preço</b> , desde que tenham sido<br>desconsiderados os valores inexequíveis e os excessivamente elevados. |

4.2. Dentro os preços coletados, foram desconsiderados aqueles inexequíveis, inconsistentes ou excessivamente elevados, utilizando a metodologia [XXXXXXX].

|                      | Sugere-se que sejam desconsiderados os preços inexequíveis e os excessivamente elevados utilizando-se preferencialmente o método do desvio padrão: |
|----------------------|----------------------------------------------------------------------------------------------------|
| Ponto de<br>atenção! | <ul> <li>I - excessivamente elevado: preço maior que o resultado da média das propostas somado ao<br/>desvio padrão; e</li> </ul>                  |
|                      | II - inexequível: preço menor que o resultado da média das propostas subtraído do desvio padrão.                                                   |

4.3. A fim de obter valores na pesquisa de preços compatíveis com os praticados no mercado, quando se obteve uma grande variedade resultados, utilizou-se os seguintes filtros [XXXXXXX].

#### V – MEMÓRIA DE CÁLCULO E CONCLUSÃO

5.1. O preço estimado da contratação conforme pesquisa de preço é de R\$ [XXXXXX], [escrever por extenso o valor total da pesquisa], conforme memória de cálculo abaixo:

(reproduzir a planilha contendo a memória de cálculo dos preços obtidos pela Administração).

5.2. O preço obtido a partir da adesão à Ata de Registro de Preços da UASG Gerenciadora [XXXXXX] é de R\$ [XXXXXXX], [escrever por extenso o valor total da pesquisa], conforme memória de cálculo abaixo:

(reproduzir a planilha contendo a memória de cálculo dos preços obtidos pela Administração).

5.3. Após a realização de pesquisa de preços em conformidade com a IN SEGES/ME n° 65/2021, certifica-se que à adesão à Ata de Registro de Preços da UASG Gerenciadora [XXXXXXX] é **vantajosa** para a Administração.

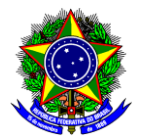

|          | A memória de cálculo do valor estimado com os critérios e parâmetros utilizados e os documentos que lhe      |
|----------|----------------------------------------------------------------------------------------------------|
| Ponto de | dão suporte (planilhas, pesquisas na internet, prints de tela, e-mails etc.) devem ser anexados ao processo, |
| atenção! | servindo de prova documental.                                                                                |

### VI – Identificação dos agentes responsáveis pela pesquisa de preços

6.1. A presente pesquisa de preços foi conduzida por [nome do agente público], matrícula nº [XXXXXX].

[Cidade], [data].

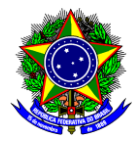

# **APÊNDICE I – FORMA ALTERNATIVA DE BUSCAR UMA "CARONA"**

Tendo em vista a indisponibilidade temporária do portal de compras do governo federal para consultar os itens das atas de registro de preço disponíveis para adesão, conforme explicado na seção 2 deste guia, apresentamos a seguir uma forma alternativa de realizar essa consulta.

1.1. Acesse o sistema do Compras.Gov, no seguinte link:

http://www.comprasnet.gov.br/seguro/loginPortalUASG.asp

1.2. No lado direito da tela, acesse o menu correspondente ao "Governo" e informe seu CPF e Senha:

| Compras.gov.br                                                                                                    | Perguntas Frequentes Posso Ajudar?   🏢                             |
|----------------------------------------------------------------------------------------------------|--------------------------------------------------------------------|
| Bem-vindo ao Compras.gov.br!                                                                                                    | Acesse sua Conta<br>Selecione o perfil desejado                    |
| Estamos de cara nova, reunindo esforços para fornecer <b>uma nova experiência aos nossos usuários.</b><br>Preencha as informações ao lado para entrar no sistema. Não tem acesso ao sistema? Clique na opção<br>Ouero me Cadastrar. | 2 Fornecedor Brasileiro                                            |
| ÚLTIMAS NOTICIAS                                                                                                    | Fornecedor Estrangeiro                                             |
| Ajude-nos a melhorar os processos de contratações públicas<br>Responda à pesquisa!<br>Publicado em 11/01/2024                                                                                                    | CPF A Coverno                                                      |
| Comunicado n.º 12<br>Transição entre a Leinº 14133, de 2021, e as Leis nº 8.666, de 1993, nº 10.520, de 2002, e os arts 1º a 47-A<br>de la ieriz 1462 de 2011                                                                       | Informe seu CPF Senha Informe sun senhn Ø                          |
| Publicado em 28/12/2023<br>Todas as Noticias                                                                                                    | Alterar senha de acesso                                            |
|                                                                                                    | Deseja se cadastrar? Verifique o guia para adesão ao Compras govbr |

Ponto de<br/>atenção!Caso você não tenha acesso a esse sistema, deve-se solicitar, enviando um e-mail para<br/>atenção!atenção!leonardogeneroso@cefetmg.brou andreaugusto@cefetmg.br

1.3. Clique em "Entrar".

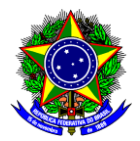

1.4. Será aberta uma nova tela. Na parte inferior, em geral na página 2, clique sob o ícone denominado "Pesquisa de Preços":

| Área de Tra<br>Esta é a sua área de trabalho<br>Aqui estão reunidas suas tare<br>possível gerir e favoritar a sua<br>Também é possível visualizar | Dalho<br>do <b>Compras govbr</b><br>fas diárias nos quadros abaixo, dividido<br>compra, além de acompanhar os seus<br>as ações a serem realizadas por meio d | s em três cards - <b>Pl</b><br>s processos.<br>do Painel Pendência | anejamento da Contratação. Seleç<br>as. bem como acompanhar as mens                              | <b>ão do Fornecedor</b> e <b>Co</b><br>agens e acessar todas :                                                 | <b>mpras Finalizadas</b> . É<br>as compras realizadas.                  | Ano, Número ou U.             | + Criar                                                                                                    |
|----------------------------------------------------------------------------------------------------|----------------------------------------------------------------------------------------------------|--------------------------------------------------------------------|--------------------------------------------------------------------------------------------------|----------------------------------------------------------------------------------------------------|-------------------------------------------------------------------------|-------------------------------|----------------------------------------------------------------------------------------------------|
| Para mais informações, acess                                                                                                    | e o Portal de Compras do Governo Fed<br>Planejamento da Contratação (0)                                                                                      | eral!                                                              | Seleção do Fornecedor (2)                                                                        | ପ ☆ ▼ ୭                                                                                                    | Compras Finalizadas (0)                                                 | C ★ T                         | •                                                                                                    |
|                                                                                                    | + Filtros Ativos                                                                                                    | Ô                                                                  | + Filtros Ativos                                                                                 | Î                                                                                                    | + Filtros Ativos                                                        | â                             |                                                                                                    |
|                                                                                                    | Não há itens para exibir para os filtro                                                                                                    | os utilizados                                                      |                                                                                                  | 5-64/2023 Em J :<br>/2024 Em Julga. :                                                                          | Não há itens para exibir para                                           | a os filtros utilizados       |                                                                                                    |
| Gestão de Riscos<br>Sistema de Gestão de R                                                                                                    | Selecion<br>IRP<br>IRP<br>iscos Intenção de Registro de P                                                                                                    | re uma opção abaix<br>Preços                                       | Acesso Ráp<br>o. Você também poderá acessar es<br>Sesquisa de Preços<br>na de Pesquisa de Preços | Dido<br>sas opções no menu loc<br>so<br>Divulgação de Compra<br>Sistema de Divulgaçãs<br>Eletrônica de Compra: | as Novo Divulgaç<br>S Novo Divulgaç<br>S Novo Sistema de Div<br>Compras | <b>ão de</b><br>ulgação de Ge | Gestão de Atas - Lei<br>14.133/2021<br>Stão de Atas de SRP - Nova<br>Lei de Licitações - Lei<br>14.133/2021 |

1.5. Será aberta uma nova tela. Selecione ao lado direito, o menu "Nova Pesquisa":

| Pesquis<br>Faça, acomp | sa de Preços<br>nanhe e exporte suas col |                 | (                            | Nova Pesquisa               |           |               |       |
|------------------------|------------------------------------------|-----------------|------------------------------|-----------------------------|-----------|---------------|-------|
| Termo a se             | er pesquisado                            |                 |                              |                             |           |               |       |
| Pesquise               | e pelo termo desejado, a parti           | de 3 caracteres |                              |                             |           | Q             | T     |
| Minhas pesq            | <b>uisas</b> Pesquisas da                | a minha UASG    | Lixeira                      |                             |           |               |       |
| Número †↓              | Título †↓                                | UASG ↑↓         | Criada em   ↑↓               | Atualização †↓              | Status ↑↓ | Quantidade ↑J | Ações |
| 5/2024                 | Material de Escritório                   | 153015          | 07/02/2024                   | 08/02/2024                  | Rascunho  | 2             | 0 🗹   |
|                        |                                          | Mostra          | ndo 1 a 1 de 1 registros 🛛 🛠 | $\langle 1 \rangle \rangle$ | 10 🗸      |               |       |

1.6. Será aberta uma nova tela. No lado esquerdo, acesse o Menu "Itens".

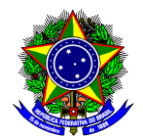

#### 1.7. Clique em "Adicionar Item":

| lúmero da pesquisa     |                             | UASG       |         |               | Editado por                           |              |
|------------------------|-----------------------------|------------|---------|---------------|---------------------------------------|--------------|
| ista de itens adiciona | dos para pesquisa de preço: | s          |         |               | (                                     | Adicionarite |
|                        |                             |            |         |               | · · · · · · · · · · · · · · · · · · · | Aucional Ite |
| Nº.                    | Descrição                   | Quantidade | Unidade | Atualizado em | Meios de comunicação Mediana          | Acões        |

1.8. Será aberta uma janela, na qual, deve-se realizar a busca do item. Digite o item desejado e selecione a referida classe, que no caso do exemplo abaixo, é a classe "Caneta esferográfica":

| caneta esferogr                  |                                                                    |
|----------------------------------|--------------------------------------------------------------------|
| M - Carga de caneta esferografic | 3                                                                  |
| M - Corretivo fita               |                                                                    |
| M - Caneta esferográfica         |                                                                    |
| Todos - caneta esferogr          |                                                                    |
|                                  |                                                                    |
|                                  | Pesquise itens do Catálogo Compras gov br no campo de busca acima. |

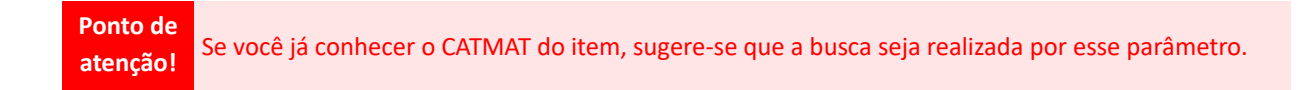

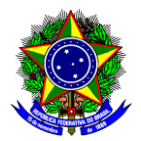

1.9. Selecione o padrão descritivo de material (PDM), que no exemplo abaixo, é o "Caneta Esferográfica", clicando no meu "selecionar":

| Caneta esferográfica        |                   |                        |                                              | ٩ |
|-----------------------------|-------------------|------------------------|----------------------------------------------|---|
| Materiais                   |                   |                        |                                              |   |
| ≢ FILTROS                   | Foram encontrados | 3 PDMS para os filtros |                                              |   |
| CLASSES DE MATERIAIS        | Classe ↑↓         | Código †↓              | Padrão Descritivo de Ações ↑↓<br>Material ↑↓ |   |
| TODAS AS CLASSES            | 7510              | 4542                   | Carga de caneta esferogra 💼                  | ^ |
| 7510-Arugos para escritorio | 7510              | 15014                  | Corretivo fita 💼                             |   |
|                             | 7510              | 99                     | Caneta esferográfica                         | ~ |
|                             |                   | « « 1                  | > >> 10 <b>•</b>                             |   |

1.10. Informe a quantidade que deseja adquirir e depois selecione a descrição correta do item, que no exemplo abaixo, refere-se à descrição do CATMAT 275111, e clique no menu "adicionar":

| Materiais                                                                                                    |   |        |                                                                                                    |
|----------------------------------------------------------------------------------------------------|---|--------|----------------------------------------------------------------------------------------------------|
| MATERIAL                                                                                                    | ^ |        | e De Duitacita, Gravação Silk                                                                                                    |
| QUANTIDADE<br>Informe a quantidade<br>20<br>UNIDADE DE FORNECIMENTO<br>Selecione uma unidade de fornecimento |   | 275111 | Caneta Esferográfica<br>Material: Plástico<br>Ouantidade Cargas: 1 UN<br>Material Ponta: Plástico Com Esfera De Tungstê<br>nio<br>Tipo Escrita: Média<br>Cor Tinta: Azul<br>Características Adicionais: Corpo Cilindrico E Tra<br>nsparente |
| CARACTERÍSTICAS<br>Material - obrigatória                                                                    | ~ | 275112 | Caneta Esferográfica +<br>Material: Plástico<br>Quantidade Cargas: 1 UN<br>Material Ponta: Plástico Com Esfera De Tungstê                                                                                                    |

Ponto de<br/>atenção!Observe que ao lado esquerdo da tela, há alguns filtros que podem te ajudar na busca da<br/>descrição correta do item a ser adquirido.

1.11. O item será adicionado a sua pesquisa de preços.

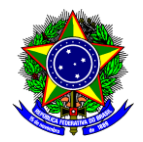

#### 1.12. Clique em "Editar cotação do item":

| Itens (Materiais ou Serviços) |                               |                         |                                                                                                    |                |   |                  | Voltar        |                                         |             |                |
|-------------------------------|-------------------------------|-------------------------|----------------------------------------------------------------------------------------------------|----------------|---|------------------|---------------|-----------------------------------------|-------------|----------------|
|                               | Número da pesquisa<br>46/2024 |                         |                                                                                                    | UASG<br>153015 |   |                  |               | Editado por<br>JAMILE CAMARGOS DE OLIVI | EIRA        |                |
|                               | Lista de itens adicionados    | pora pesquisa de preços |                                                                                                    |                |   |                  |               |                                         |             | Adicionar Item |
|                               |                               | Nº                      | Descrição                                                                                                    | Guantidade     |   | Unidade          | Atualizado em | Média                                   | Mediana     | Ações          |
| •                             | 1                             | 1                       | 275111 - Caneta Esferográfica Mater<br>ial: Plástico, Quantidade Cargas: 1<br>UN, Material: Ponta: Plástico Com E<br>sfera De Tungsténio, Tipo Escrita:<br>Media, Cor Tinta: Azu, Caracteristi<br>cas Adicionais: Corpo Cilindrico E Tr<br>ansparente | 2              | 0 | Caixa 50 Unidade | 14/03/2024    | R5 28.3113                              | R\$ 27.5300 |                |

1.13. Na tela que será aberta, é possível visualizar todas as compras realizadas nos últimos 12 meses. Para filtrar e limitar a sua pesquisa, clique em "Refinar pesquisa – atualiza o resultado":

| Concolidad     | ño dos prosos osta    | dan am DÊ                                                         |               |                   |          |                                                | (<) (>)               |
|----------------|-----------------------|-------------------------------------------------------------------|---------------|-------------------|----------|------------------------------------------------|-----------------------|
| Métodos        | ao dos preços cola    | uus - ein ka                                                      |               |                   |          |                                                | 00                    |
| Metodos        |                       | () Miles                                                          |               | Madaa             |          | Coeficiente de variación                       | 11.25 %               |
| DE 24 400      | r Preço               | Media                                                             | •             | Mediana           |          | Desvio padrão: 3.19<br>Maior renor: DE 1x 0101 |                       |
| N3 24,400      | 0                     | K\$ 20,3113                                                       | ĸ             | \$ 27,5300        |          | 1000 prefer no 36.990                          | ,                     |
| ista de cotaçã | ões realizadas para ( | o item                                                            |               |                   |          |                                                | 🔾 T Incluir cotação - |
| uantidade de a | imostras: 8           |                                                                   |               |                   |          |                                                |                       |
|                | Inciso †              | Nome †↓                                                           | Quantidade †↓ | Preço unitário †↓ | Cotado e | em †↓ Compor †↓                                | Ações                 |
| >              | 0                     | JUSTICA ELEITORAL<br>Compressionator                              | 710           | R\$ 24,4800       | 14/03/   | /2024                                          | % 🗎                   |
| •              | 0                     | UNIVERSIDADE FEDERAL DE PERNAMBUCO<br>Comprosignator              | 320           | R\$ 27,5800       | 14/03/   | /2024                                          | % 🛎                   |
| •              | 0                     | FUNDACAO NACIONAL DO INDIO<br>Comprosignator                      | 18            | R\$ 29,5000       | 14/03/   | /2024                                          | % 🛢                   |
| •              | 0                     | COMANDO DO EXERCITO<br>Compresignator                             | 75            | R\$ 30,7400       | 14/03/   | /2024                                          | % 🕷                   |
| >              | 0                     | COMANDO DO EXERCITO<br>Comprezigonên                              | 1384          | R\$ 26,7300       | 14/03/   | /2024                                          | % 🛢                   |
| •              | ٠                     | CONSELHO FED. DOS REPRESENTANTES CO<br>MERCIAIS<br>Compret gox 2r | 2             | R\$ 34,9900       | 14/03/   | /2024                                          | % 👅                   |
| >              | 0                     | JUSTICA ELEITORAL<br>Comprosigneter                               | 1820          | R\$ 24,9900       | 14/03/   | /2024                                          | % 🗃                   |
| •              | 0                     | COMANDO DO EXERCITO<br>Comprosigonator                            | 40            | R\$ 27,5000       | 14/03/   | /2024                                          | % 👅                   |

#### 1.13.1. Este menu apresenta os seguintes filtros:

- a) Período da pesquisa;
- b) Modalidade da licitação (dispensa, pregão, inexigibilidade, etc.);
- c) Forma da licitação (SISPP ou SISRP);
- d) Esfera (Federal, Estadual, Municipal);
- e) Local;
- f) Quantidade.

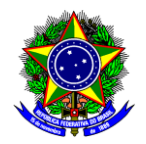

Para encontrar um item para aderir é necessário buscar por licitações do tipo SISRP da esfera Federal:

| Período da pesquisa *                 |          |                                   |   |
|---------------------------------------|----------|-----------------------------------|---|
| Início                                | Fim      | Meses                             |   |
|                                       |          | 12 🗸                              |   |
| Características da contratação        |          |                                   |   |
| Modalidade                            | Forma    | Esfera                            | - |
| Selecione as modalidad 🔹              | SISRP 🛞  | ▼ Federal ⊗                       |   |
| Critéria de Julgamente de Itam        |          |                                   | / |
| Selecione os critérios de             |          |                                   |   |
|                                       |          |                                   |   |
| Local (UASG)                          |          |                                   |   |
|                                       |          | Cidado(s)                         |   |
| Colociono uma LIE                     | ~        |                                   |   |
|                                       |          | Selectone as claudes para harar   |   |
|                                       |          |                                   |   |
| Local de Entrega                      |          |                                   |   |
| UF                                    |          | Cidade(s)                         |   |
| Selecione uma UF                      | ~        | Selecione as cidades para filtrar | , |
|                                       |          |                                   |   |
| Quantidada                            |          |                                   |   |
| De Até                                |          |                                   |   |
|                                       | <u>^</u> |                                   |   |
| · · · · · · · · · · · · · · · · · · · | ~        |                                   |   |
|                                       |          |                                   |   |
|                                       |          |                                   |   |

1.14. Após a realização desta filtragem, clique na setinha do lado esquerdo para acessar as compras selecionadas:

| Quantidad | le de amostras: 5 |                                       |               |                     |                |           |       |
|-----------|-------------------|---------------------------------------|---------------|---------------------|----------------|-----------|-------|
|           | Inciso ↑↓         | Nome ↑↓                               | Quantidade ↑↓ | Preço unitário   ↑↓ | Cotado em   †↓ | Compor ↑↓ | Ações |
| $\odot$   | 0                 | COMANDO DO EXERCITO<br>Compras govbr  | 800           | R\$ 25,0000         | 17/03/2025     |           | % 👕   |
| >         |                   | COMANDO DO EXERCITO<br>Compras gov.br | 135           | R\$ 24,8900         | 17/03/2025     |           | % 📋   |
| >         | 0                 | COMANDO DO EXERCITO<br>Compras govbr  | 256           | R\$ 18,5000         | 17/03/2025     |           | % 👕   |
| >         | 0                 | JUSTICA ELEITORAL<br>Compras gov.br   | 710           | R\$ 24,4800         | 17/03/2025     |           | % 👕   |
| >         | 0                 | COMANDO DO EXERCITO<br>Compras.gov.br | 75            | R\$ 30,7400         | 17/03/2025     |           | % 👕   |

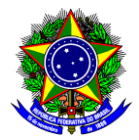

1.15. Será aberta uma janela abaixo de cada compra com algumas informações que lhe permitem verificar se o item licitado atende às suas necessidades:

| Inciso †↓                                                                                          | Nome †↓                              | Quantidade ↑↓                                                                                      | Preço unitário   †↓                                        | Cotado em  †↓ | Compor †↓                                  | Ações                                                                                                    |
|----------------------------------------------------------------------------------------------------|--------------------------------------|----------------------------------------------------------------------------------------------------|------------------------------------------------------------|---------------|--------------------------------------------|----------------------------------------------------------------------------------------------------|
| •                                                                                                  | COMANDO DO EXERCITO<br>Comprasgov.br | 800                                                                                                | R\$ 25.0000                                                | 17/03/2025    |                                            | % 👔                                                                                                    |
| Compra<br>16044805900042024<br>Unidade de fornecimento<br>Caixa 50 Unidade<br>Modalidade<br>Pregão |                                      | Data da Compra<br>02/08/2024<br>Esfera<br>Federal<br>Fornecedor<br>48747309 ALESSANDRA SILVA ALVES | Número do I<br>19<br>UASG<br>160448<br>Marca<br>Média Azul | tem           | Obj<br>Obj<br>entr<br>SiSI<br>Criti<br>Mer | jeto da Compra<br>leto: Pregão Eletrônico - Aquisição de Material de Expedi<br>e e Toners<br>ma<br>RP<br>tério de Julgamento<br>nor Preço<br>Ata Compra |

1.15.1. Caso queira verificar mais detalhes desta licitação, clique em "Compra". Será aberta uma nova janela, na qual, deve-se buscar pelo item almejado (no exemplo anterior é o 19).

1.15.2. Ao encontrar o item, clique em "Visualizar propostas do item":

| 19 CANETA ESFEROGRÁFICA<br>Exclusividade ME/EPP<br>Homologado | Otde solioitada 800<br>Valor estimado (unitário) R\$ 34.5000 | <b>₹</b> ∧ |
|---------------------------------------------------------------|--------------------------------------------------------------|------------|
|                                                               |                                                              |            |

1.15.3. Procure pelo fornecedor cuja proposta foi adjudicada e clique na setinha do lado direito:

| 48.747.909/0001-34     48.747.909 ALESSANDRA SILVA ALVES     Valor ofertado (unitário)     R\$ 25,0000       UEr não informada     Valor regociado (unitário)     - | $\bigcirc$ |
|----------------------------------------------------------------------------------------------------|------------|
|----------------------------------------------------------------------------------------------------|------------|

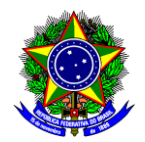

1.15.4. Clique em "Anexos" e busque, por exemplo, pela proposta do item:

| 48.747.909/0001-34<br>ME/EPP<br>Adjudicada | 48.747.909 ALESSANDRA SILVA ALVES<br>UF não informada | Valor ofertado (unitário)<br>Valor negociado (unitário) | R\$ 25.0000<br>-    | ^ |
|--------------------------------------------|-------------------------------------------------------|---------------------------------------------------------|---------------------|---|
| ✓ Chat                                     |                                                       |                                                         |                     |   |
| ✓ Proposta                                 |                                                       |                                                         |                     |   |
| ▲ Anexos                                   |                                                       |                                                         |                     |   |
| Proposta - 5 BATALHAO DE ENGE              | ENHARIA DE COMBATE pdf                                |                                                         | 24/06/2024 174418   | Ŧ |
| Documentos de Habilitacao zip              |                                                       |                                                         | 24/06/2024 17:44:38 | ¥ |

Ponto de atenção! Nem sempre é possível visualizar os anexos.

1.16. Caso o item licitado atenda às suas necessidades, siga os passos descritos neste guia, a partir da seção 3.

|                      | Para adquirir um item via "carona" é necessário que:                                                                                                    |
|----------------------|----------------------------------------------------------------------------------------------------|
| Ponto de<br>atenção! | <ul> <li>A ata de registro de preço esteja vigente;</li> <li>Seja permitida a adesão de outros órgãos a essa ata;</li> <li>O fornecedor aceite realizar a entrega;</li> <li>O órgão gerenciador da ata seja da esfera federal;</li> <li>O quantitativo almejado não pode exceder 50% do quantitativo registrado na ata;</li> <li>O quantitativo decorrente das adesões à ata não pode exceder, na totalidade, ao dobro do quantitativo de cada item registrado.</li> </ul> |